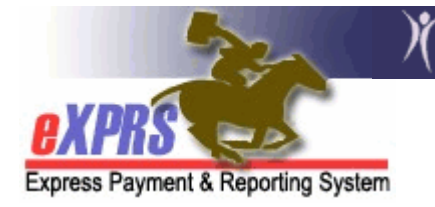

## How to Create a CPA for Brokerage Enrollments (CDDP Instructions)

To successfully enroll an individual with a Brokerage in eXPRS to receive Adult Support Services, two CPAs are required:

- a SE48 CPA from the individual's CDDP designating the Brokerage agency, and
- a SE148 CPA from the Brokerage

Prior to completing any CPA work, the CDDP and the brokerage must communicate and agree on the individual's enrollment (or start) date of their services with the Brokerage.

Once that enrollment (or start) date has been determined, the CDDP must submit the enrollment information and additional forms to the DDPTAU via the Eligibility & Enrollment pages/process in eXPRS. A completed and signed TXIX Level of Care form may also need to be submitted (if not already done so) to the with the Eligibility Enrollment record information.

The SE48 CPA from the CDDP which identifies and designates the Brokerage the individual is to receive their Adult Support Services from is required in eXPRS before the Brokerage SE148 CPA work can be completed. *All SE48 CPAs that designate a Brokerage must be created using the SE48 "TCM" (non-waiver CM) procedure code*. If the individual has requested and is eligible to receive Waiver Case Management (WCM) services from the Brokerage, then the Brokerage's SE148 CPA will be the one to use the "WCM" procedure code.

## The CDDP must first end their current SE48 CPA (if they have one). Follow the instructions below to do this:

- 1. Login to eXPRS. You must have the CM CPA Manager role to do this work.
- From the yellow left-hand navigation menu, click PRIOR AUTHORIZATION
   → CLIENT PRIOR AUTH → FIND CPA.

| Client              | ۲  | Home                      |               |      |                    |                 |
|---------------------|----|---------------------------|---------------|------|--------------------|-----------------|
| Provider            | •  | INCOMPANY STATISTICS      |               |      |                    |                 |
| Contracts           | •  | My Notifications          |               |      |                    |                 |
| Prior Authorization | •  | Budget Allocations        | •             |      | - promotion of the |                 |
| Claims              | •  | Pgm Area Limitations      | ication Types |      | *                  | Include Removed |
| CM/PA TCM Billing   | •  | Service Element Prior Aut | h 🕨           |      |                    |                 |
| Liabilities         | •  | Provider Prior Auth       | ,             | Find |                    |                 |
| Reports             | •  | Client Prior Auth         | Find CPA      |      | )                  |                 |
| Financial           |    | Reports                   | Create CPA    |      |                    |                 |
| Maintenance         | 10 |                           | Approve CPA   | 1    | ound.              |                 |
| Interfaces          | •  |                           | Mass Process  | CPAs |                    |                 |
| 100 C               | 1  |                           |               |      |                    |                 |

This will take the user to the Find Client Prior Authorization page.

3. In the Find Client Prior Authorization page, enter enough information in the search criteria to find the current SE48 CPA for the individual who is moving to Adult Support Services.

<u>TIP</u>: If you know the individual's Prime Number, enter that in the **CLIENT PRIME NUM** field, select one of the "48" options from the **SERVICE ELEMENT** drop down field, and click **FIND**. That will take you directly to their SE48 CPA.

- Just the number "48" will give you ALL SE48 CPAs (both Waiver and non-Waiver CM CPAs).
- 48 (TCM/ALL) will give you the "non Waiver Case Management" CPAs for SE48
- 48 (WCM/All) will give you the "Waiver Case Management" CPAs for SE48.

|                                                | ~    | / Express Pa                 | ayment & Reporting System (eXPRS)                                                            |  |  |  |  |
|------------------------------------------------|------|------------------------------|----------------------------------------------------------------------------------------------|--|--|--|--|
| Home My Account Change Password Help - Log Out |      |                              |                                                                                              |  |  |  |  |
| Express Payment & Reporting System             |      |                              |                                                                                              |  |  |  |  |
|                                                |      | .,                           |                                                                                              |  |  |  |  |
| Client                                         | Þ    | Find Client Prior A          | uthorization                                                                                 |  |  |  |  |
| Provider                                       | ۲    | Enter and as more sourch     |                                                                                              |  |  |  |  |
| Contracts                                      | ۲    | Enter one of more search     | criteria. Only exact matches are supported. Results returned are infined to 20,000 rows.     |  |  |  |  |
| Prior Authorization                            | ۲    | Note: If criteria entered re | sults in more than 20,000 rows, data returned will be truncated. You may need to narrow your |  |  |  |  |
| Plan Of Care                                   | ۲    | search criteria to return a  | smaller dataset.                                                                             |  |  |  |  |
| Claims                                         | ۲    | Prior Auth Ref Num:          |                                                                                              |  |  |  |  |
| CM/PA TCM Billing                              | •    | CPA Adi #:                   |                                                                                              |  |  |  |  |
| Liabilities                                    | 1    | Provider ID                  |                                                                                              |  |  |  |  |
| Financial                                      | -    | Client Brime:                |                                                                                              |  |  |  |  |
| Financial<br>Maintenance                       | Þ    | Client Phine.                |                                                                                              |  |  |  |  |
| Interfaces                                     | •    | Status:                      |                                                                                              |  |  |  |  |
| Administration                                 | •    | Service Element:             | 48                                                                                           |  |  |  |  |
|                                                |      | DHS Contract Num:            | Select                                                                                       |  |  |  |  |
|                                                |      | Service Location:            | 48                                                                                           |  |  |  |  |
|                                                |      | Units:                       | 48 (TCM/All) - Targeted Case Management<br>48 (WCM/All) - Waivered Targeted Case Management  |  |  |  |  |
|                                                |      | Effective Date:              | 50 (All/All) - Residential Facilities                                                        |  |  |  |  |
|                                                |      | End Date:                    | 51 (All/All) - Supported Living Services                                                     |  |  |  |  |
|                                                |      | Max Displayed:               | 53 (TRFFS/All) - DD Non-Medical Transportation                                               |  |  |  |  |
|                                                |      | Max Displayeu.               | 54 (All/All) - Employment & Community Inclusion                                              |  |  |  |  |
|                                                |      | Ungoing:                     | 142 (All/All) - State Operated Community Program                                             |  |  |  |  |
|                                                |      | Show Notes:                  | 143 (All/All) - Proctor Care                                                                 |  |  |  |  |
|                                                |      |                              | 148<br>148 (PATCM/All) - Personal Agent Services                                             |  |  |  |  |
|                                                |      |                              | 148 (PAWCM/All) - Waivered Targeted Case Management                                          |  |  |  |  |
|                                                |      |                              | 149<br>149 (A9999) - Mise DME supply or accessory, not otherwise specified                   |  |  |  |  |
|                                                |      |                              | 149 (OR003) - Service Related Transportation, Commercial                                     |  |  |  |  |
| Oregon Department of                           | of H | Human Services               | 149 (OR004) - Service Related Transportation, Mileage                                        |  |  |  |  |
| Express Payment and<br>500 Summer St. NE       | Re   | porting System (eXPRS) v2-0- | -0-70 Phone: (503) 945-5623                                                                  |  |  |  |  |
| 500 Summer St. NE                              |      |                              | 111: (505) 947-5550                                                                          |  |  |  |  |

- 4. From the results list, click on the blue hyperlink number in the **CPA Adj #** column to open the individual's SE48 CPA you need to end.
- 5. With the selected CPA open, scroll to the bottom and click *EDIT* at the bottom of the CPA to open the CPA.

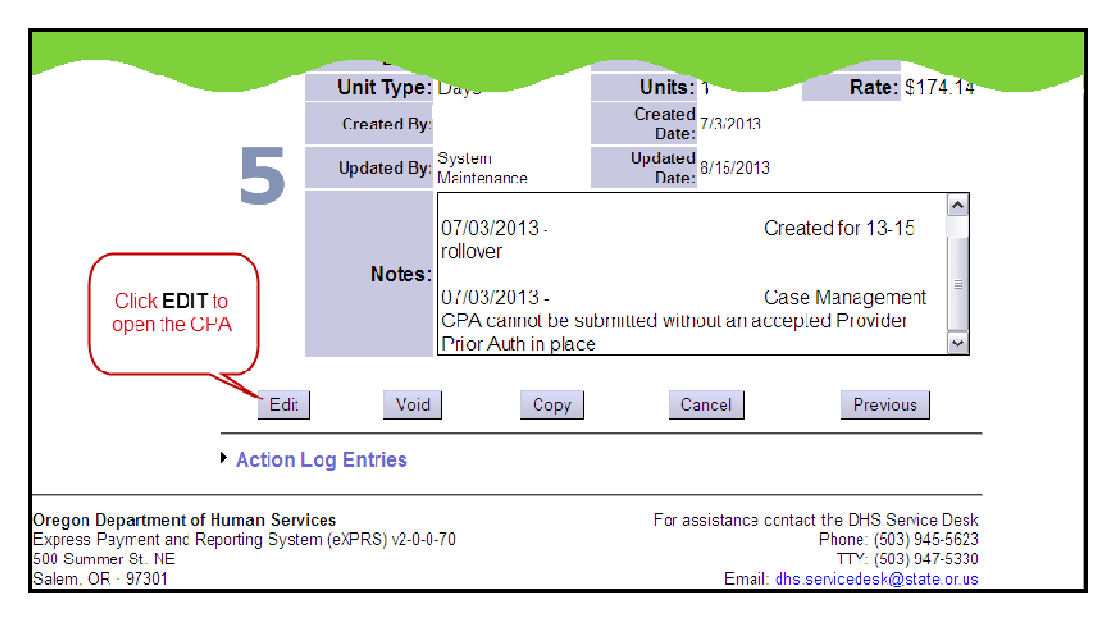

- 6. With this CPA edit fields open, you can now end the individual's current SE48 CPA.
  - Enter the correct END DATE. (The END DATE will be the day before the agreed upon start date of their brokerage services. For example, if the individual is to start services with the brokerage on 11/1/13, the end date of their current SE48 CPA would be the day before: 10/31/13).

| - | Change the End<br>Date to the last day<br>of CDDP CM<br>services.<br>Effet                                                                                                    |
|---|----------------------------------------------------------------------------------------------------|
|   | Date:     10/31/13     Image: Date:     10/31/13     Image: Date:     Note: Date:       End     Image: Date:     Image: Date:     Image: Date: Date:     Image: Date: Date: Date:     Image: Date: Date: |
| 5 | Notes:<br>07/03/2013 - Created for 13-15 rollover<br>07/03/2013 - Case Management CPA<br>cannot be submitted without an accepted Provider Prior Auth in place                                                                                                    |
|   | Add<br>Notes:                                                                                                    |
|   | Save                                                                                                    |

• Change the **ONGOING** code to "N".

This will prompt the system to ask you for an **END REASON CODE**. Select the appropriate **END REASON CODE** from the dropdown menu. For individuals moving to Adult Support Service brokerages, you would select *"Transferred to Brokerage"*.

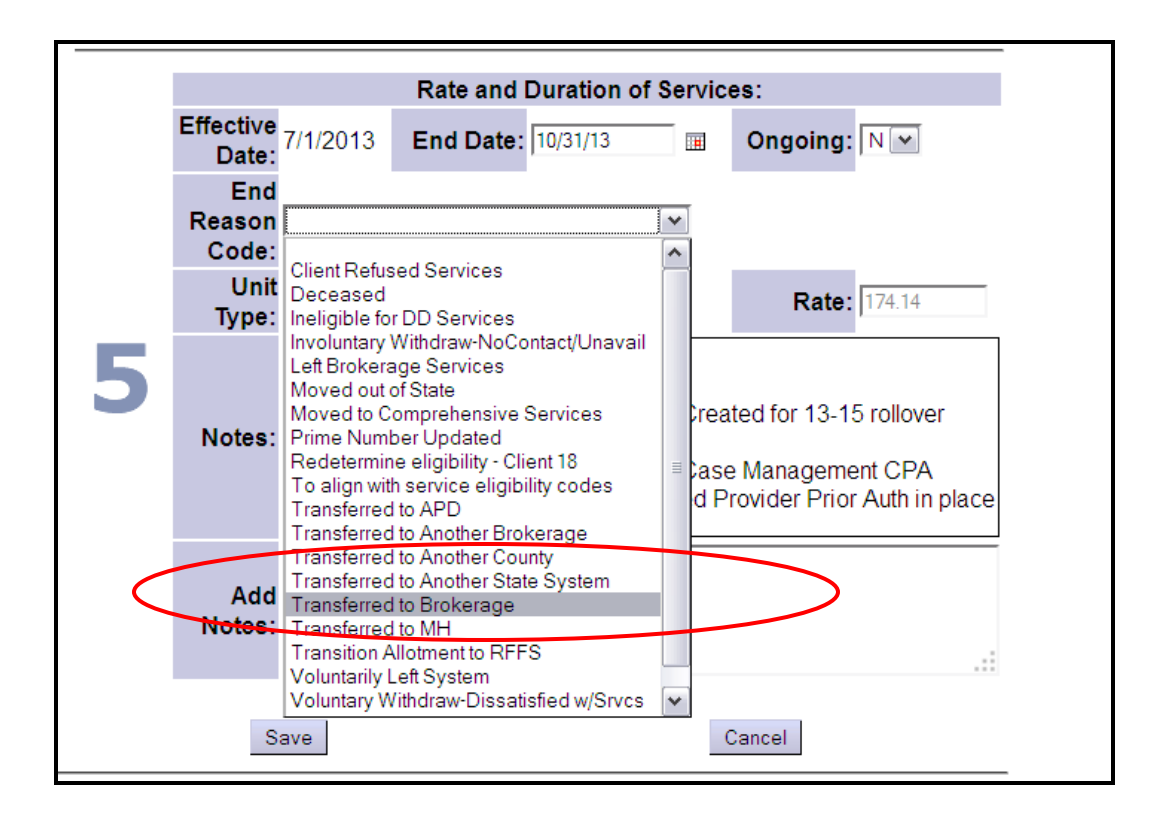

- 7. Click *SAVE* to close the CPA with those changes made.
- 8. To create a new CPA to add the Brokerage assignment, click **COPY** on the CPA you just saved.

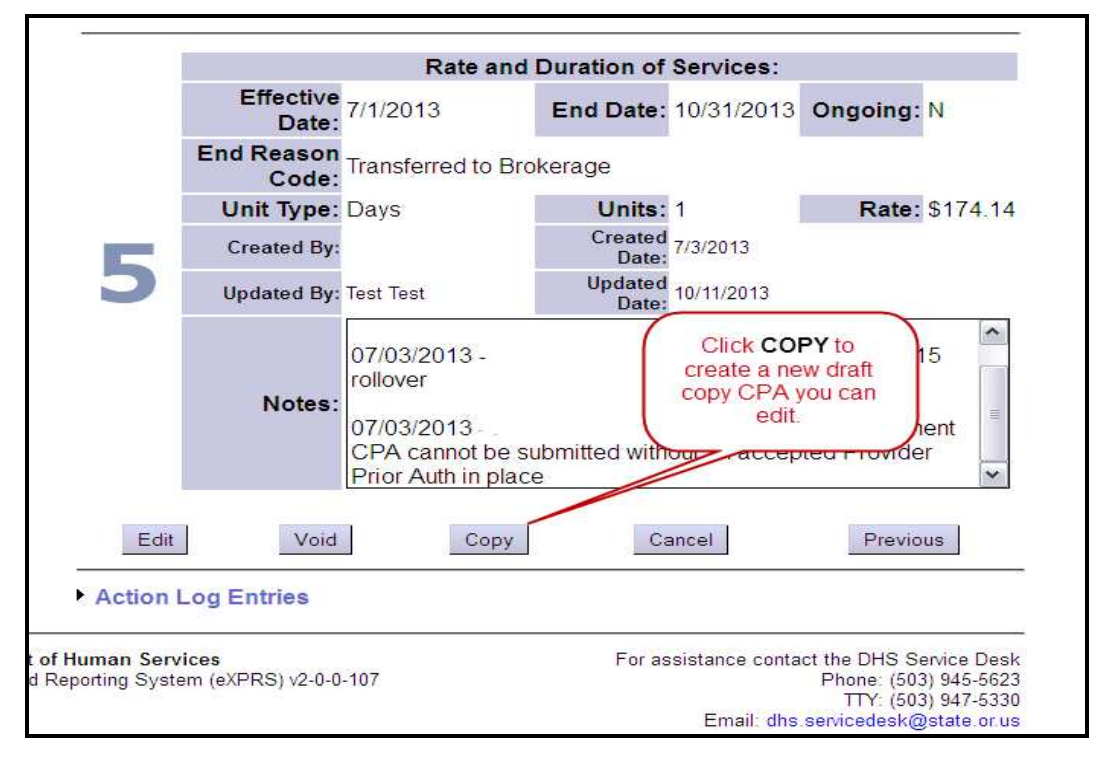

How to Create a CPA for Brok EnrImt-CDDP (v4; 10-11-13) Page 5 of 10 This will make a copy of the current CPA so you don't have to create the new one completely from scratch. This new COPY CPA will be in "*draft*" status

The CDDP must now create a NEW SE48 CPA with the appropriate Brokerage designated. Follow instructions below to do this:

- attract Num: 142. A County Rate and Duration of Services: Effective 7/1/2013 End Date: 10/31/2013 Ongoing: N Date: End Reason Transferred to Brokerage Code: Units: 1 Rate: \$174.14 Unit Type: Days Created By: Test Test Created Date: 10/11/2013 Updated Date: 10/11/2013 Updated By: Test Test Click EDIT to open the CPA for Not edits/changes. Edit Submit Copy Cancel Previous Action Log Entries t of Human Services For assistance contact the DHS Service Desk d Reporting System (eXPRS) v2-0-0-107 Phone: (503) 945-5623 TTY: (503) 947-5330 Email: dhs.servicedesk@state.or.us
- 9. In the new "*draft*" CPA, click *EDIT* to open it to edit.

10.Click **PREVIOUS** several (3 to 4) times to back you up into Section 3 of the "draft" CPA. 11.Once in Section 3 of the "**draft**" CPA, click **NEXT** to open more fields in Section 3.

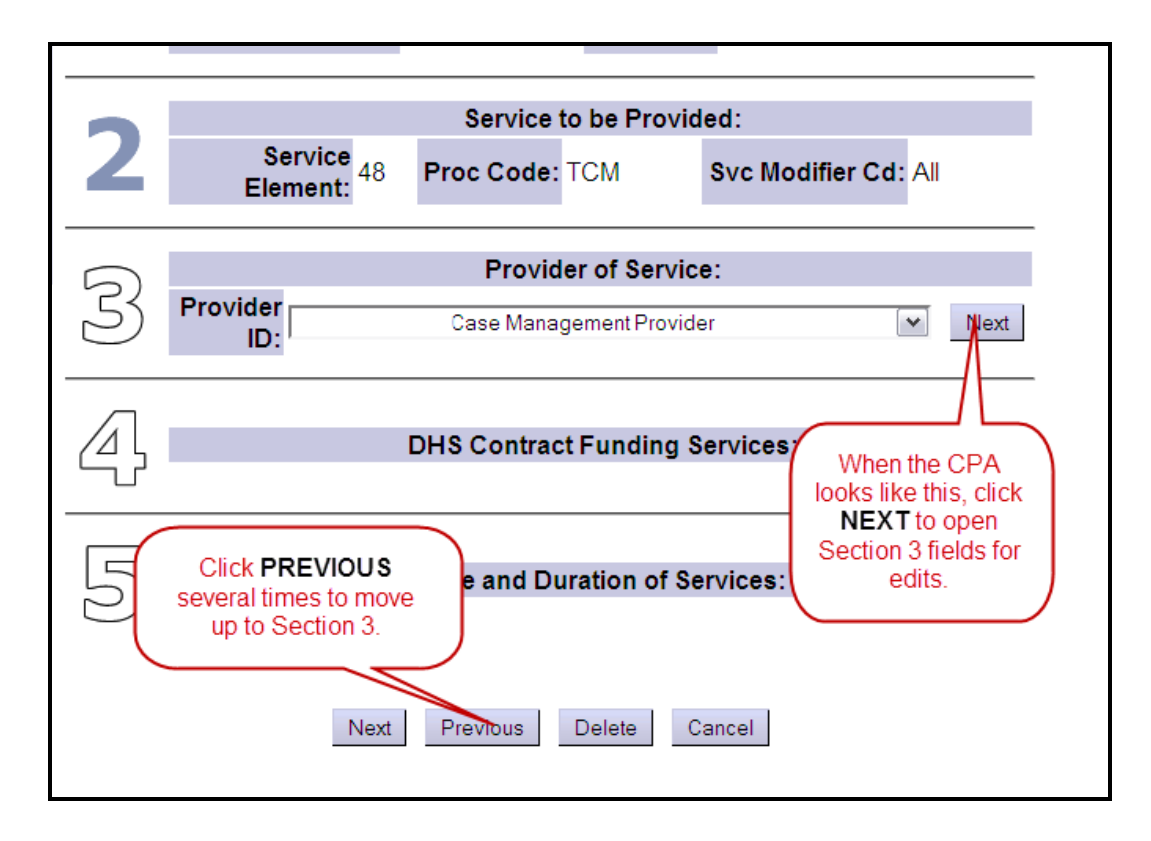

12. With the fields open in Section 3, select the brokerage the individual is being assigned to from the dropdown menu next to **ASSIGNED BROKERAGE**.

| 7        | Service to be Provided:       |                |                    |                |                                                         |  |
|----------|-------------------------------|----------------|--------------------|----------------|---------------------------------------------------------|--|
| 4        | Servi                         | ce Element: 48 | Proc Code: TO      | M              | Svc Modifier Cd: All                                    |  |
|          |                               |                | Provid             | er of Service: |                                                         |  |
|          | Provider:                     | Case Manag     | gement Provider    |                | Provider<br>ID:                                         |  |
|          | Address:                      |                |                    |                | Phone:                                                  |  |
| $\frown$ | City/State:                   |                |                    |                |                                                         |  |
| 3        | Service<br>Area:              | Case Manager   | ment Provider SE48 | TCM (7/1/20    | Select the Brokerage the client is transferring to from |  |
|          | Brokerage<br>Request<br>Date: |                |                    | A              | the Assigned Brokerage<br>dropdown.                     |  |
|          | Assigned<br>Brokerage:        | CDDP CM only   |                    | /              | ▼ Next                                                  |  |

| Assigned   |                                                                     |    |
|------------|---------------------------------------------------------------------|----|
| Drekererer | CDDP CM only                                                        |    |
| Brokerage: | CDDP_CM only                                                        | Ì. |
|            | INCLUSION INC /Case Mant Prov                                       | 1  |
|            | SELF DETERMINATION RESOURCES INC /Case Mgmt Prov                    |    |
|            | CHILD YOUTH & FAMILY INTEGRATED SVC NTWK /CMP                       |    |
|            | RESOURCE CONNECTIONS OF ORE /Case Mgmt Prov                         |    |
|            | CREATIVE SUPPORTS INC /Case Mgmt Prov                               |    |
|            | EASTERN OR SUPPORT SVCS BROKERAGE /Case Mgmt Prov                   |    |
|            | Southern Oregon Regional Brokerage /Case Mgmt Prv                   |    |
|            | FULL ACCESS /Case Mamt Prov                                         |    |
|            | - The Arc of Multnomah Clackamas /Case Mgmt Prov                    |    |
|            | <ul> <li>NW Community Connection dba INW /Case Mgmt Prov</li> </ul> |    |
|            | - Mentor OR Metro /Case Mgmt Prov                                   |    |
|            | - Mentor OR Mid Valley /Case Mgmt Prv                               |    |
|            | - Community Pathways Inc /Case Mgmt Prov                            |    |
|            | United Cerebral Palsy /Case Mgmt Prov                               |    |

- 13.Click NEXT.
- 14.Confirm the correct **DHS Contract** info is showing in Section 4. Select the correct contract number, if not. Click **NEXT**.

|                      | Service Area:<br>Brokerage<br>Request | Assigned INCLUSION INC /Case |  |
|----------------------|---------------------------------------|------------------------------|--|
|                      | Date:                                 | Brokerage: Mgmt Prov         |  |
| $\overline{\Lambda}$ | DHS Contrac                           | t Funding Services:          |  |
|                      | DHS Contract Num:                     | County 💌 Next                |  |
|                      |                                       |                              |  |

- 15.Once in Section 5, you can now enter the **EFFECTIVE DATE** (the first day of service) of the individual's services with the Brokerage. This is the start date you agreed on with the Brokerage.
- 16.Confirm the **END DATE** as the last day of the current contract period. Enter this date if not pre-filled in.
- 17.Confirm the **ONGOING** code is "Y". Select, if not.

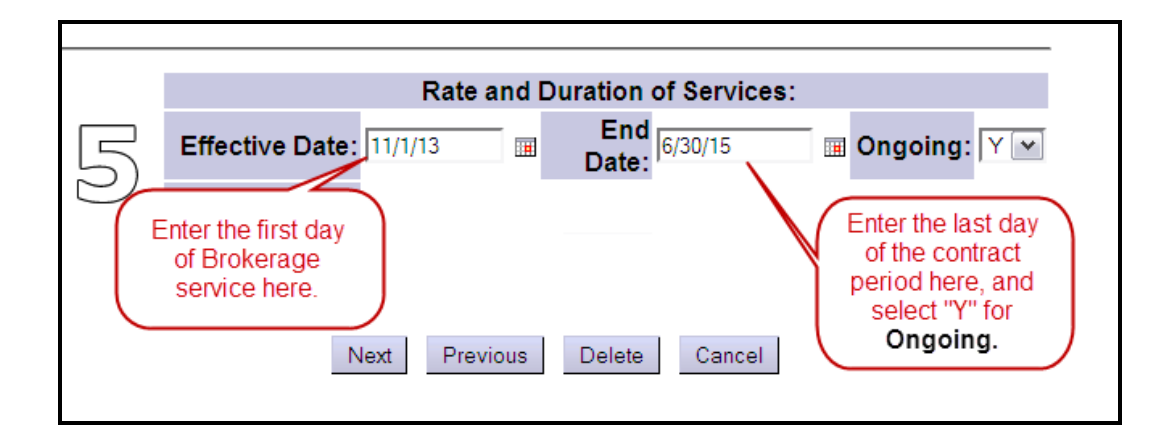

18.Click **NEXT**. Add any notes, if you wish, in the ADD NOTES field, or leave blank. Click **NEXT** a second time.

|                                                       | Unit<br>Type: | Days | Units: 1 |  | Rate: 174.14                       |  |  |
|-------------------------------------------------------|---------------|------|----------|--|------------------------------------|--|--|
| 5                                                     | Notes:        |      |          |  | Add notes<br>here, if you<br>like. |  |  |
| Add any notes you wish, in this space.<br>Click NEXT. |               |      |          |  |                                    |  |  |

19.Click **SAVE** to save the CPA. Click **SUBMIT** to submit the CPA.

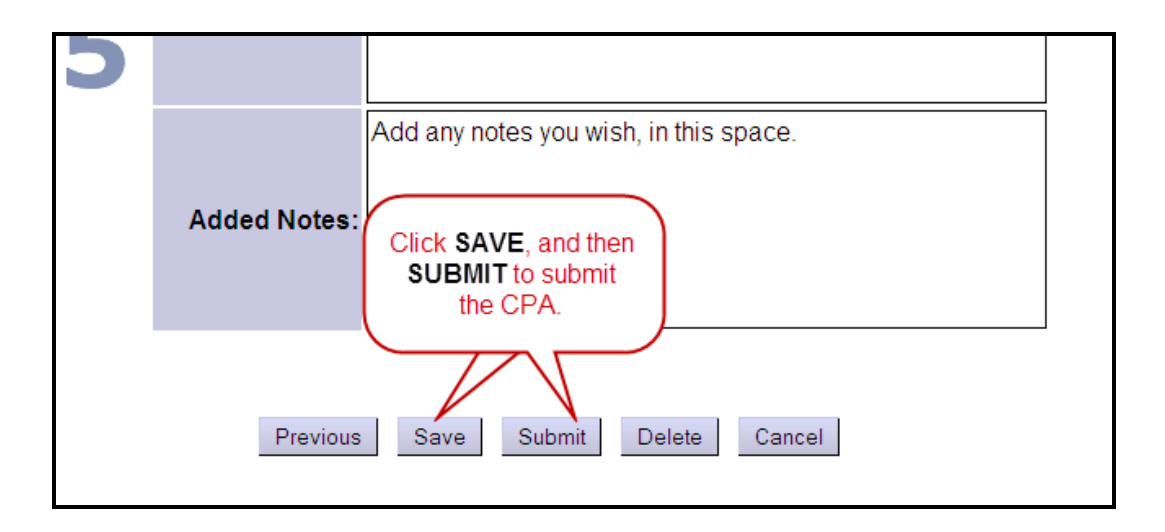

You may only have permissions to SAVE, but not Submit. If that is the case, then notify the person at your organization who has the CPA Manager role to submit the CPA.

Once this work is completed, the brokerage can now complete their CPA work in eXPRS.